# **EFFETTUARE UN PAGAMENTO SPONTANEO AL C.S.S.M**

Accedere al portale PiemontePAY sele

selezionando

browser

dal

l'indirizzo:

### Cliccare su ACCESSO LIBERO:

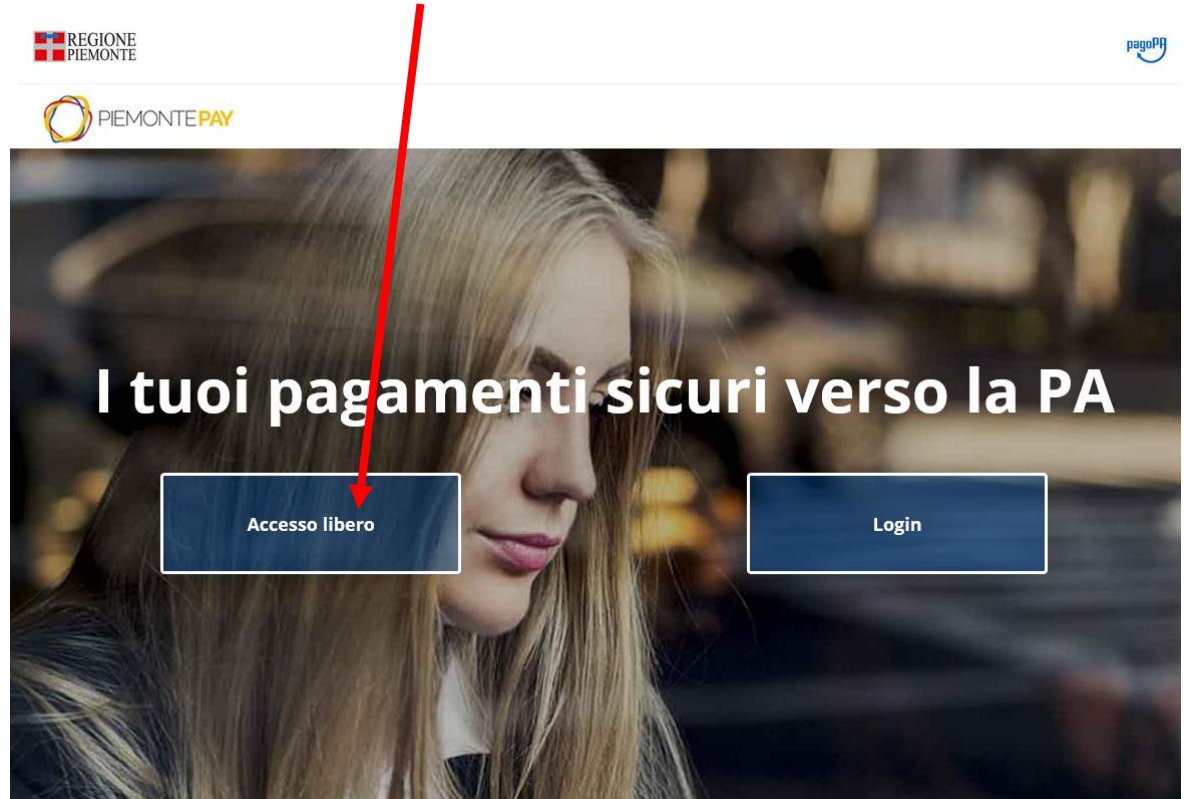

# Cliccare su PAGA CON PIEMONTEPAY:

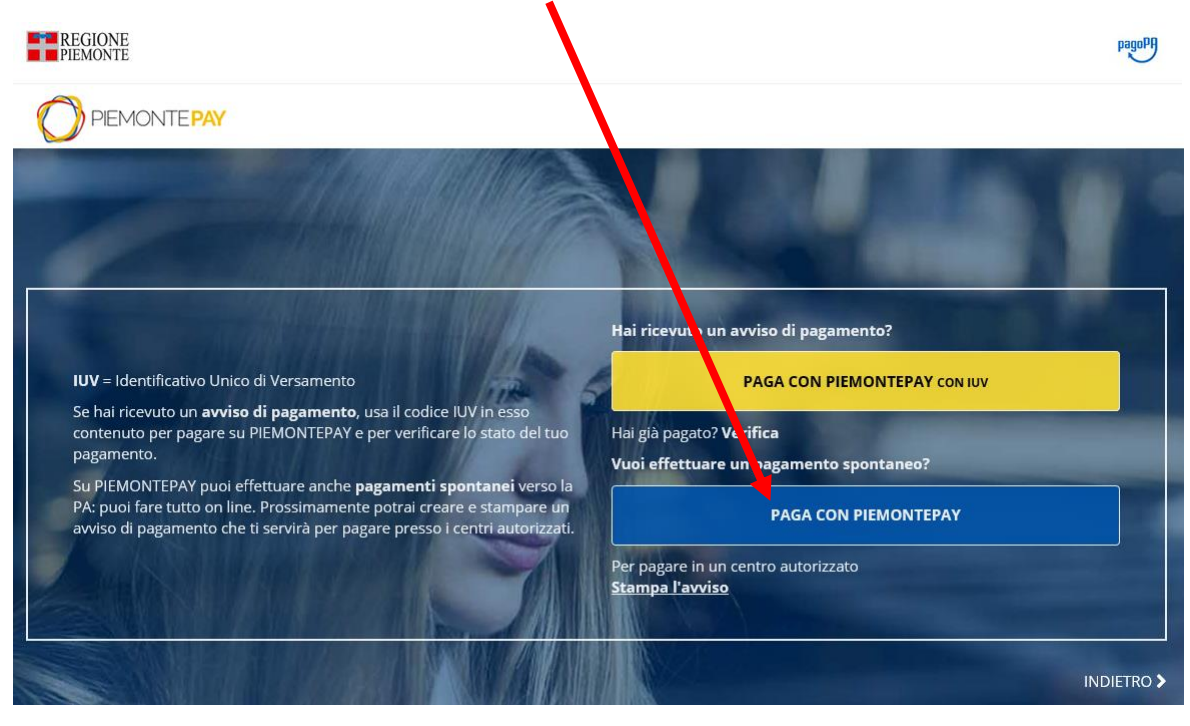

Cercare l'Ente Consorzio servizi Socio Assistenziali Monregalese (è sufficiente scrivere una parte del nome e poi selezionarlo dall'elenco che compare):

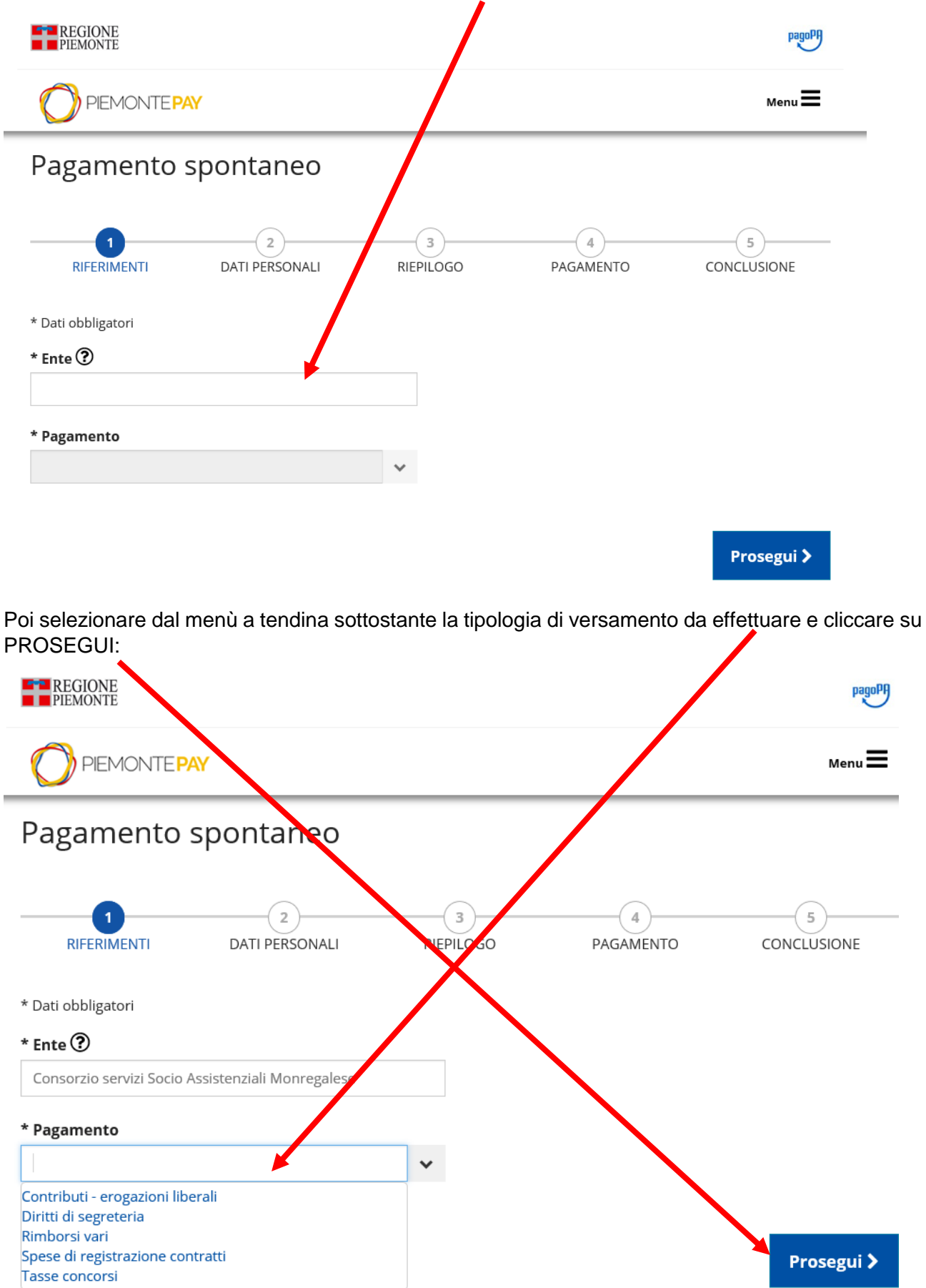

Compilare tutti i campi richiesti, dare il consenso al trattamento dei dati personali, selezionare "non sono un robot", dopodiché cliccare su PROSEGUI:

| <b>~</b>                                                           | 2                                                                         | 3                                   | (4)                                        | 5                                 |
|--------------------------------------------------------------------|---------------------------------------------------------------------------|-------------------------------------|--------------------------------------------|-----------------------------------|
| RIFERIMENTI                                                        | DATI PERSONALI                                                            | RIEPILOGO                           | PAGAMENTO                                  | CONCLUSIONE                       |
|                                                                    |                                                                           |                                     |                                            | * Dati obbligatori                |
| * Importo (€)                                                      |                                                                           |                                     |                                            |                                   |
| * Soggetto giuridico                                               | Persona Fisica                                                            | uridica                             |                                            |                                   |
| * Nome                                                             |                                                                           | * Cogno                             | me                                         |                                   |
| * E-mail 🕐                                                         |                                                                           | * Ripeti                            | E-mail                                     |                                   |
| * Codice Fiscale / P                                               | artita lva                                                                |                                     |                                            |                                   |
|                                                                    |                                                                           |                                     |                                            |                                   |
| Note                                                               |                                                                           |                                     |                                            |                                   |
|                                                                    |                                                                           |                                     |                                            |                                   |
| * Privacy                                                          |                                                                           |                                     |                                            |                                   |
| Ai sensi dell'art.13 del D.Lgs.<br>informarLa che:                 | 196/2003 (Codice in materia di protezione dei d                           | dati personali), Regione Piemonte   | in qualità di titolare del trattamento de  | i dati personali, desidera        |
| - i suoi dati personali, raccolt<br>sua identificazione certa;     | i nel completo rispetto dei principi del Codice i                         | n materia di protezione dei dati p  | versonali (D.Lgs. 196/2003), saranno tra   | ati al solo fine di consentire la |
| - il trattamento dei dati per la<br>196/2003 e dall'allegato B all | a suddetta finalità è realizzato mediante l'utilizz<br>lo stesso decreto; | to di procedure informatiche nel    | rispetto di quanto previsto dagli articoli | 31 e seguenti del D.Lgs.          |
| - il conferimento dei suoi dat                                     | ti personali ha natura facoltativa ma in quanto i                         | indispensabile per la sua identific | azione come utente il mancato conferin     | nentorrenderà impossibile         |
| 🗹 Do il consenso al trattan                                        | nento dei miei dati personali.                                            |                                     |                                            |                                   |
| *                                                                  | Non sono un robot                                                         | reCAPTCHA<br>Privacy-Termini        |                                            |                                   |
|                                                                    |                                                                           |                                     |                                            |                                   |
| < Indietro                                                         |                                                                           |                                     |                                            | Prosegui 🕽                        |

| REGIONE<br>PIEMONTE          |                                         |                                  |                                         | pe (o <sup>p</sup> f     |
|------------------------------|-----------------------------------------|----------------------------------|-----------------------------------------|--------------------------|
|                              | AY .                                    |                                  |                                         | Meni <b>=</b>            |
| Pagamento                    | spontaneo                               |                                  |                                         |                          |
| RIFERIMENTI                  | DATI PERSONALI                          | 3<br>RIEPILOGO                   | PAGAMENTO                               | 5<br>CONCLUSION E        |
| Importo: € 0,01              |                                         |                                  |                                         |                          |
| Soggetto Giuridico: Persor   | na Fisica                               |                                  |                                         |                          |
| Nome: Mario                  |                                         |                                  |                                         |                          |
| Codice Fiscale / Partita Iva | :                                       |                                  |                                         |                          |
| E-mail:                      |                                         |                                  |                                         |                          |
| A Selezionando               | "Prosegui" confermi i dati e potrai acc | edere alla pagina dell'Agenzia p | er l'Italia Digitale (AgID) dove potrai | completare il pagamento. |
|                              |                                         |                                  |                                         |                          |
| < Indietro                   |                                         |                                  |                                         | Prosegui >               |

Si apre una videata di riepilogo: controllare l'esattezza dei dati inseriti e cliccare su PROSEGUI:

Si viene reindirizzati alla pagina per l'accesso ai sistemi di pagamento. Se in possesso, utilizzare le proprie credenziali SPID, in caso contrario, accedere con la mail:

| Consorzio per I Servizi Socio Assistenziali del Monregalese<br>/RFS/RF3922193260058PE0000002/0.01/TXT/Rimborsi vari<br>0,01€ |  |
|----------------------------------------------------------------------------------------------------|--|
| IT $\sim$                                                                                                    |  |
| pagoPA                                                                                                    |  |
| Benvenuto nel sistema di pagamento della Pubblica Amministrazione italiara: pagoPA                                           |  |
| Entra con SPID                                                                                                    |  |
| Non hai SPID? Scopri di più                                                                                                  |  |
| Entra con la tua email                                                                                                    |  |

### Inserire l'indirizzo mail e cliccare su CONTINUA:

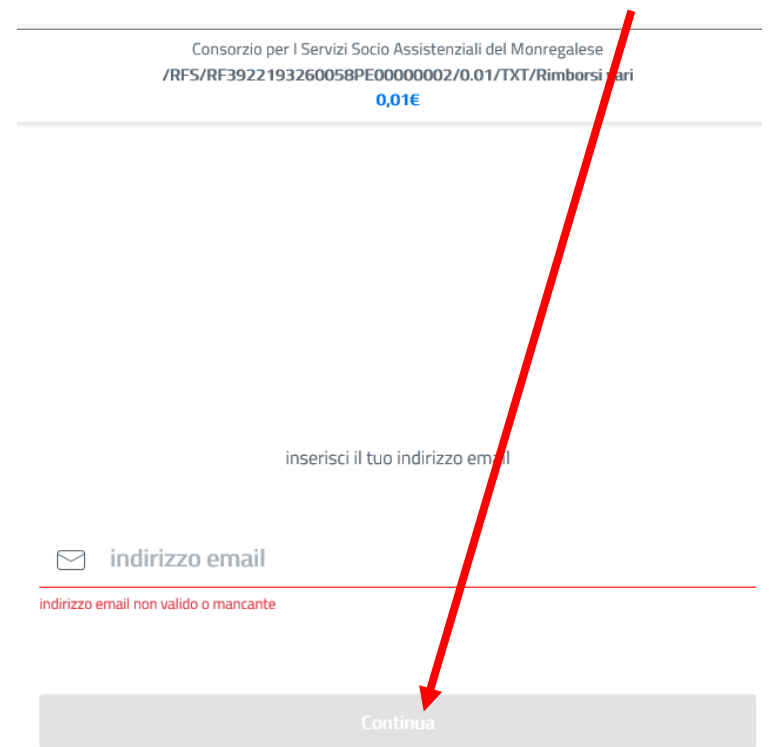

#### Accettare la privacy policy e cliccare su CONTINUA:

Consorzio per I Servizi Socio Assistenziali del Monregalese /RF5/RF3922193260058PE00000002/0.01/TXT/Rimborsi vari 0,01€

pagoPA - Informativa sulla privacy

#### INFORMATIVA SUL TRATTAMENTO DEI DATI PERSONALI

ai sensi degli artt. 13-14 del Regolamento (UE) 2016/679

Questa informativa privacy descrive come vengono trattati i dati personali di coloro che approdano al sito wisp2.pagopa.gov.it/ (il "Sito") per effettuare un pagamento tramite pagoPA. Il Sito ti permette (i) di essere avvisato per email in merito alle transazioni che effettuerai sul sistema pagoPA e, se deciderai di registrarti a pagoPA, (iii) e effettuare la registrazione a pagoPA, (iii) di memorizzare alcune modalità di pagamento, (iv) di visualizzare lo storico delle tue transazioni, nonche' (v) di recuperare e password e/c codice segreto da te scelti al momento della registrazione (di seguito il "fervizio").

Questa invece <u>NON</u> descrive il trattamento dei dati personali relativi ai tuoi pagament effettuati tramite pagoPA, rispetto ai quali gli Enti Creditti (ossia la pubblica amministrazione a favore del quale effettui un pagamento) e/o Prestatori di Servizi d Pagamento (ossia la banca o altro istituto che hai scelto per el ettuare un determinato pagamento), restano titolari autonomi del trattamento. L'ovrai quindi rivolgerti a quest'ultimi per informazioni sul trattamento dei tuoi dati.

Contitolari del trattamento dei dati

AgID – Agenzia per l'Italia Digitale

accetto la privacy policy

Continu

| Consorzio per I S<br>/RFS/RF392219326 | ervizi Socio Assistenziali del Monregalese<br>50058PE0000002/0.01/TXT/Rimborsi vari<br>0,01€ |
|---------------------------------------|----------------------------------------------------------------------------------------------|
|                                       |                                                                                              |
|                                       |                                                                                              |
|                                       |                                                                                              |
|                                       | Come vuoi pagare?                                                                            |
| -                                     | Carta di credito/debito                                                                      |
| 圙                                     | Conto corrente                                                                               |
|                                       | Altri metodi di pagamento                                                                    |

Al termine dell'operazione di pagamento, se l'operazione è andata a buon fine, viene visualizzato un messaggio in cui è indicato lo IUV (Identificativo Univoco del Versamento) tramite il quale sarà possibile verificare lo stato del pagamento, e fare il download della RT (Ricevuta Telematica), che viene altresì inviata all'indirizzo mail fornito in fase di pagamento. Un esempio di ricevuta:

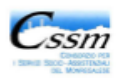

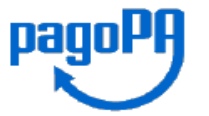

Ricevuta di pagamento Rimborsi vari

#### Pagamento eseguito

Informazioni sul dovuto

| Ente beneficiario                       | Consorzio servizi Socio Assistenziali<br>Monregalese |
|-----------------------------------------|------------------------------------------------------|
| Codice fiscale ente beneficiario        | 02536070044                                          |
| Importo pagato (Euro)                   | € 0,01                                               |
| Identificativo Univoco Vereamento (IUV) | DE6622193260058DE00000001                            |

Informazioni sul pagatore

| Nome e Cognome / Ragione Sociale | Mario Rossi    |
|----------------------------------|----------------|
| Codice fiscale / Partita IVA     | Codice Fiscale |

Informazioni sulla transazione

| Numero transazione                 | PRD00000003575848             |
|------------------------------------|-------------------------------|
| Prestatore di Servizi di Pagamento | Agenzia per l'Italia Digitale |
| Data e ora                         | 22/11/2019 12:05:00           |
| Identificativo Univoco Riscossione | 0                             |
| Esito pagamento                    |                               |

Si accede quindi alla pagina di scelta della metodologia di pagamento tramite i PSP aderenti.

# **VERIFICARE UN PAGAMENTO EFFETTUATO**

pagoPA

Accedere al portale PiemontePAY selezionando dal browser l'indirizzo: <u>https://pay.sistemapiemonte.it/epayweb/</u>

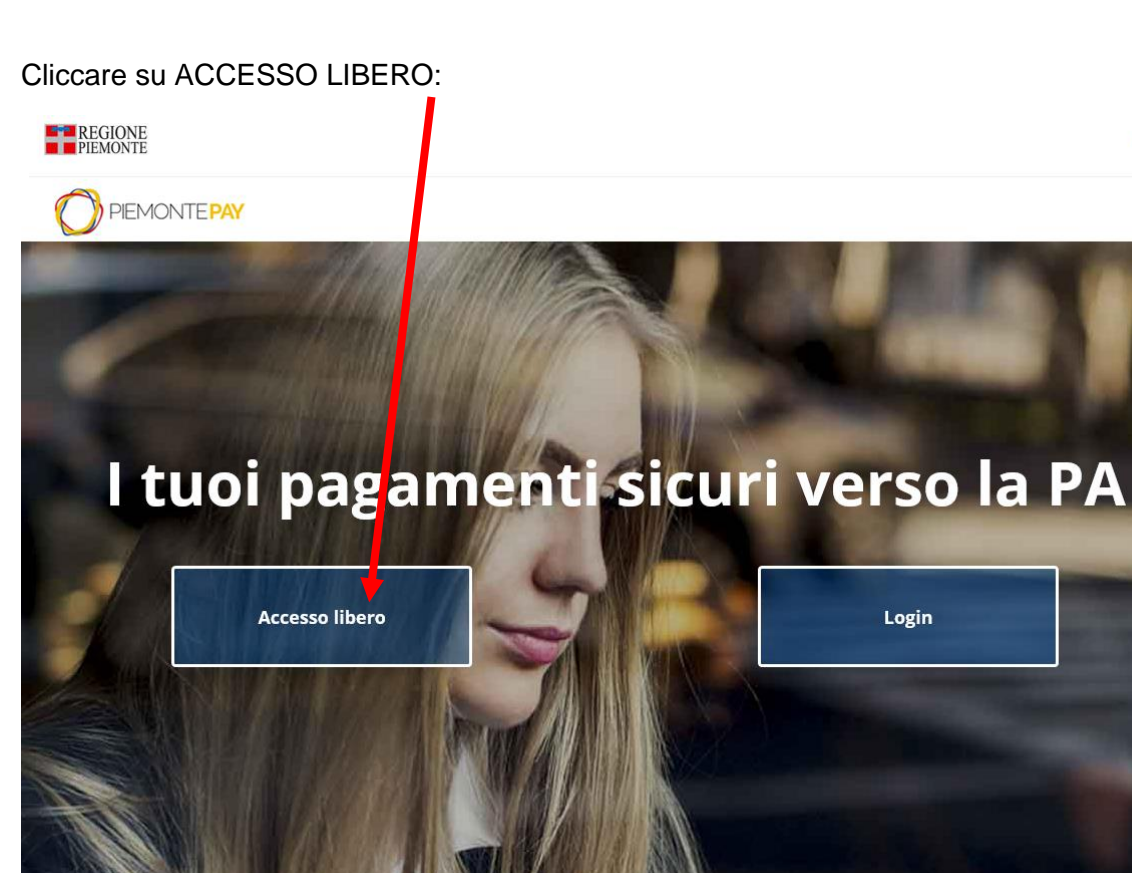

## Cliccare su HAI GIA' PAGATO? VERIFICA:

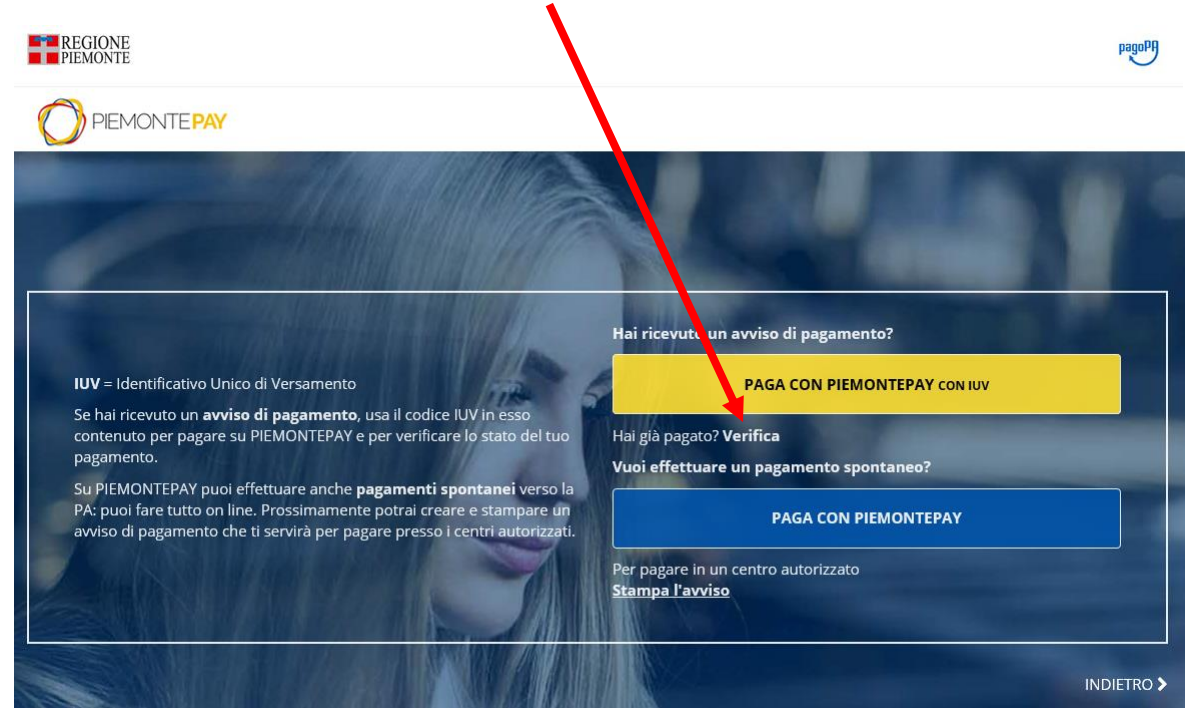

Inserire il proprio codice fiscale e lo IUV, selezionare "non sono un robot" e cliccare su PROSEGUI:

|                                                                                                    | =                                                                        |
|----------------------------------------------------------------------------------------------------|--------------------------------------------------------------------------|
| PIEMONTE <b>PAY</b>                                                                                                    | Menu 🚍                                                                   |
| ca pagamento                                                                                                    |                                                                          |
|                                                                                                    |                                                                          |
| ERIMENTI VERIFICA                                                                                                    |                                                                          |
|                                                                                                    | * Dati obbligatori                                                       |
| Fiscale o Partita IVA                                                                                                    |                                                                          |
| lentificativo Unico Versamento)                                                                                                    |                                                                          |
| 2193260058PE00000001                                                                                                    |                                                                          |
| Non sono un robot                                                                                                    |                                                                          |
| Privacy - Termini                                                                                                    |                                                                          |
|                                                                                                    |                                                                          |
|                                                                                                    | Prosegui >                                                               |
| anamento è andato a                                                                                                    | Prosegui >                                                               |
| agamento è andato a                                                                                                    | buon fine, è possibile scaricare la ricevuta:                            |
| agamento è andato a<br><sup>ONE</sup>                                                                                                    | buon fine, è possibile scaricare la ricevuta:                            |
| agamento è andato a                                                                                                    | buon fine, è possibile scaricare la ricevuta:                            |
| agamento è andato a<br>HONE<br>PIEMONTE <b>PAY</b>                                                                                                    | buon fine, è possibile scaricare la ricevuta:                            |
| agamento è andato a<br>IONE<br>PIEMONTE <b>PAY</b><br>Tica pagamento                                                                                                    | buon fine, è possibile scaricare la ricevuta:                            |
| agamento è andato a<br>IONE<br>PIEMONTE <b>PAY</b><br>Fica pagamento                                                                                                    | buon fine, è possibile scaricare la ricevuta:                            |
| agamento è andato a<br>IONE<br>ONTE<br>PIEMONTE <b>PAY</b><br>Tica pagamento                                                                                                    | buon fine, è possibile scaricare la ricevuta:                            |
| PEMONTE PAY                                                                                                    | buon fine, è possibile scaricare la ricevuta:                            |
| agamento è andato a<br>IONE<br>PIEMONTE <b>PAY</b><br>Tica pagamento                                                                                                    | buon fine, è possibile scaricare la ricevuta:                            |
| agamento è andato a<br>ONE<br>PEMONTEPAY<br>ica pagamento<br>erimenti<br>2<br>verifica                                                                                                    | buon fine, è possibile scaricare la ricevuta:                            |
| agamento è andato a<br>IONE<br>PIEMONTE PAY<br>Fica pagamento                                                                                                    | buon fine, è possibile scaricare la ricevuta:                            |
| agamento è andato a<br>IONE<br>PIEMONTE <b>PAY</b><br>Fica pagamento                                                                                                    | buon fine, è possibile scaricare la ricevuta:                            |
| agamento è andato a<br>ONE<br>DIE<br>DIEMONTEPAY<br>ica pagamento<br>ica pagamento<br>(2)<br>VERIFICA<br>DISOTZIO SERVIZI SOCIO ASSISTENZIAI<br>20150- SERVIZI SOCIO ASSISTENZIAI                                                      | buon fine, è possibile scaricare la ricevuta:<br>Menu =                  |
| agamento è andato a<br>ONE<br>PEMONTEPAY<br>ica pagamento<br>ica pagamento<br>enimenti<br>enimenti<br>ponsorzio servizi Socio Assistenziali<br>ento: Rimborsi vari<br>perazione: 22/11/2019                                            | buon fine, è possibile scaricare la ricevuta:                            |
| agamento è andato a<br>ONTE<br>PIEMONTE PAY<br>ica pagamento<br>ica pagamento<br>verifica<br>erimenti<br>onsorzio servizi Socio Assistenziali<br>ento: Rimborsi vari<br>perazione: 22/11/2019<br>or € 0.01                             | buon fine, è possibile scaricare la ricevuta:                            |
| agamento è andato a<br>ONE<br>DIEMONTEPAY<br>ica pagamento<br>ica pagamento<br>(2)<br>VERIFIC<br>DISOTZIO SERVIZI SOCIO ASSISTENZIAI<br>ento: Rimborsi vari<br>perazione: 22/11/2019<br>o: € 0,01                                      | buon fine, è possibile scaricare la ricevuta:<br>Menu = A Mi Monregalese |
| PIEMONTE PAY<br>FICA pagamento è andato a<br>BIONE<br>PIEMONTE PAY<br>fica pagamento<br>fica pagamento<br>Consorzio servizi Socio Assistenziali<br>nento: Rimborsi vari<br>operazione: 22/11/2019<br>to: € 0,01<br>1 /i.it<br>a Eiscal | buon fine, è possibile scaricare la ricevuta:                            |